## Downloading PDFs instead of opening in Google Chrome

1. Click the 3 vertical dots in the upper right-hand corner

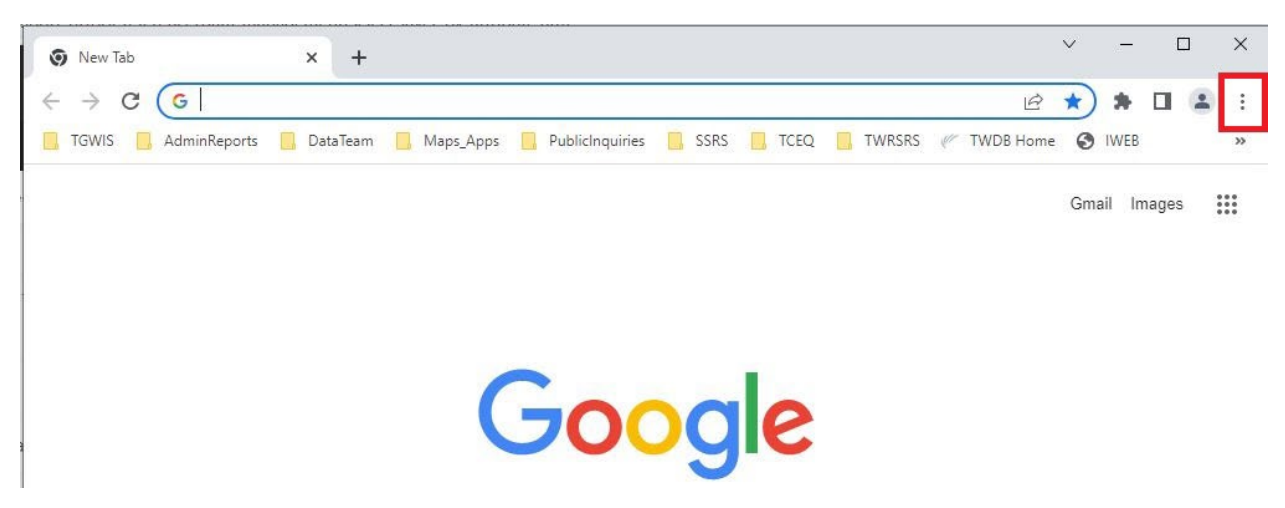

2. Select Settings

| 💿 New Tab                                           | × +                                                                             | ~                  | -       |        | כ                           | ×     |
|-----------------------------------------------------|---------------------------------------------------------------------------------|--------------------|---------|--------|-----------------------------|-------|
| $\leftrightarrow \rightarrow \mathbf{C}$ G Search G | ogle or type a URL                                                              | e ★                | *       |        |                             | :     |
| 📙 TGWIS 📃 AdminReports                              | DataTeam Maps_Apps PublicInquiries SSRS TCEQ TW New tab<br>New wind<br>New Inco | ow<br>gnito window |         | Ctrl+S | Ctrl+T<br>Ctrl+N<br>Shift+N |       |
|                                                     | History<br>Download<br>Bookmark                                                 | s                  |         |        | Ctrl+J                      | +     |
|                                                     | Zoom                                                                            | 100                | 100%    | +      | 53                          | 1     |
|                                                     | Google Print<br>Cast<br>Find<br>More too                                        | s                  |         |        | Ctrl+P<br>Ctrl+F            | :<br> |
|                                                     | Edit                                                                            | Cut                | C       | ору    | Pas                         | te    |
|                                                     | Settings                                                                        |                    |         |        |                             |       |
|                                                     | Help                                                                            |                    |         |        |                             | •     |
|                                                     | Exit                                                                            |                    |         |        |                             |       |
|                                                     | 🔝 Managed                                                                       | by your organ      | ization |        |                             |       |

3. Click on Privacy and Security

| *                    | settings             | ^     |                                                                                |    |        |     |   |      |  |
|----------------------|----------------------|-------|--------------------------------------------------------------------------------|----|--------|-----|---|------|--|
| <u>e</u> ns - 1<br>9 | → C () Chrome   c    | hrome | e://settings                                                                   | Q  | e      | ☆   | * | -    |  |
| Ģ                    | Settings             |       | Q [Search settings                                                             |    |        |     |   |      |  |
| •                    | You and Google       |       | Your browser is managed by your organization                                   |    |        |     |   |      |  |
| Ê                    | Autofill             |       | You and Google                                                                 |    |        |     |   |      |  |
| 0                    | Privacy and security |       | Get Google smarts in Chrome<br>Sync and personalize Chrome across your devices | Tu | m on s | ync |   |      |  |
| ۲                    | Appearance           |       | Sync and Google services                                                       |    |        | •   |   |      |  |
| Q                    | Search engine        |       | Customize your Chrome profile                                                  |    |        | •   |   |      |  |
|                      | Default browser      |       | Import bookmarks and settings                                                  |    |        | •   |   |      |  |
| ப                    | On startup           |       |                                                                                |    |        |     |   |      |  |
| Adva                 | anced 👻              | -     |                                                                                |    |        |     |   |      |  |
| rk                   | on Site Settings     |       |                                                                                |    |        |     |   | <br> |  |

| 4    | → C ③ Chrom          | ne   chrome | e://settings, | /privacy G                                                                                              | 26  | \$     | * |  |  |
|------|----------------------|-------------|---------------|----------------------------------------------------------------------------------------------------|-----|--------|---|--|--|
| 0    | Settings             |             | Q S           | Search settings                                                                                         |     |        |   |  |  |
| ÷    | You and Google       |             |               | Your browser is managed by your organization                                                            |     |        |   |  |  |
| â    | Autofill             |             | Safety c      | heck                                                                                                    |     |        |   |  |  |
| 0    | Privacy and security |             | 0             | Chrome can help keep you safe from data breaches, bad extensions, and more                              | Che | ck now |   |  |  |
| ۹    | Appearance           |             | Privacy       | and security                                                                                            |     |        |   |  |  |
| Q    | Search engine        |             |               | Clear browsing data                                                                                     |     |        |   |  |  |
|      | Default browser      |             |               | Clear history, cookies, cache, and more                                                                 |     |        |   |  |  |
| ധ    | On startup           |             | ۵             | Cookies and other site data<br>Cookies are allowed                                                      |     | ,      |   |  |  |
| Adva | anced                | ÷           | 0             | Security<br>Safe Browsing (protection from dangerous sites) and other security settings                 |     | •      |   |  |  |
| *    | Extensions           | Ľ           | HL<br>HL      | Site Settings<br>Controls what information sites can use and show (location, camera, pop-ups, and more) |     | •      | ] |  |  |
| 0    | About Chrome         |             | ×             | Privacy Sandbox<br>Trial features are on                                                                |     | Z      | 5 |  |  |

5. Under Content – click on Additional content settings

4.

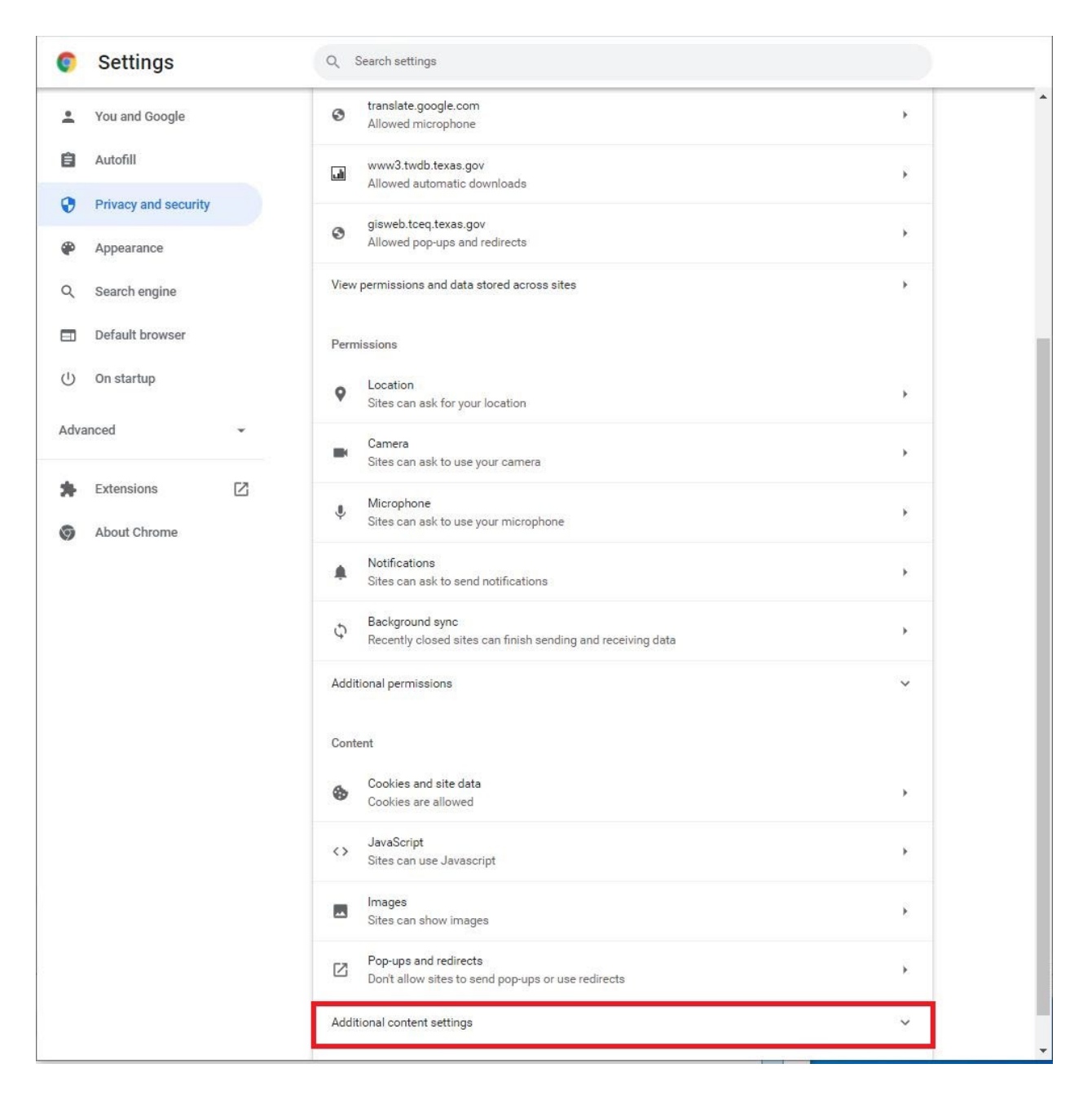

6. Click on PDF Documents

| Addit | tional content settings                                         | ^      |
|-------|-----------------------------------------------------------------|--------|
| 4)    | Sound<br>Sites can play sound                                   | 3      |
|       | Ads<br>Block ads on sites that show intrusive or misleading ads | •      |
| ٩     | Zoom levels                                                     | •      |
|       |                                                                 |        |
| PDF   | PDF documents                                                   | •      |
| POF   | PDF documents<br>Protected content IDs                          | ¥<br>} |

## 7. Click on Download PDF files (instead of Open PDFs in Chrome)

| Ø    | Settings             |   | Q. Search settings                                                 |
|------|----------------------|---|--------------------------------------------------------------------|
| *    | You and Google       |   | ← PDF documents                                                    |
| â    | Autofill             |   | Sites sometimes publish PDFs, like documents, contracts, and forms |
| 0    | Privacy and security |   | Default behavior                                                   |
| ۲    | Appearance           |   | Sites automatically follow this setting when you visit them        |
| Q    | Search engine        |   |                                                                    |
|      | Default browser      |   | C (a) Open PDEs in Chrome                                          |
| Ċ    | On startup           |   |                                                                    |
| Adva | anced                | Ť |                                                                    |
| *    | Extensions           |   |                                                                    |
| 0    | About Chrome         |   |                                                                    |